# 111 年國立臺中教育大學校外使用「改版公文系統」指引

撰寫單位:總務處文書組

※因資安關係,本校禁止學校以外 IP 連入公文系統,如需於校外使用公文系統,須先連線登入學校 VPN 連入學校網域,方可於校外使用公文系統。

## ◎改版公文系統:

本校改版公文系統於111 年4月25日正式啟用,改版後之公文系統可於Google Chrome、Microsoft Edge 瀏覽器上運行。並新增擴充行動簽核功能,可於手機或平板 上簽核公文。

#### ◎所需軟硬體:

- 一、電腦版公文系統:
  - (1)桌上型或筆記型電腦(只要作業系統有支援 Google Chrome、Microsoft Edge 瀏覽器即可,故可於 Win7、10、11 上運行)
  - (2)讀卡機、自然人憑證
  - (3)安裝「列印簽核程式」(總務處網頁/表單下載/文書組/改版公文系統相關程式)
    ※如於家中無讀卡機,可於系統上勾選「啟動補簽」,則傳送下一關時不會讀取自然
    人憑證,之後再至有讀卡機之桌機補簽章即可。

## 二、行動簽核公文系統:

- (1)手機或平板 (Android 或 IOS 系統皆可)
- (2)系統於行動簽核介面預設開啟「啟動補簽」,故不需使用自然人憑證簽章,惟之後仍須至有讀卡機之桌機補簽章。

※因手機及平板無法安裝列印及簽核程式,故於手機及平板上無法列印公文,亦不 需讀取自然人憑證簽章。

## ◎操作步驟:

◎問題聯絡:

# Step 1:透過學校 VPN 連至學校網域

請參閱計網中心 SSL VPN 教學(<u>http://www.ntcu.edu.tw/cc/sslvpn/sslvpn.htm</u>),於 桌機、手機及平板均需安裝 VPN 相關程式或 APP。

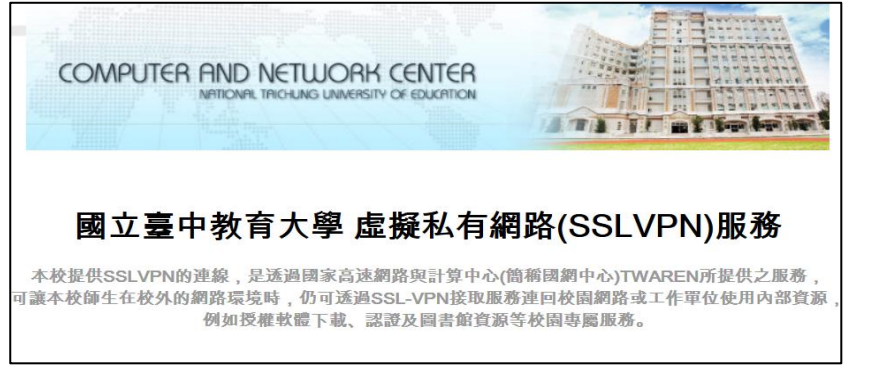

- Step 2:於學校網域下,連至改版公文系統
  - 一、網址: <u>https://edoc.ntcu.edu.tw/kw</u>
  - 二、以手機、平板或桌機連入網址相同。系統可自行判斷使 用裝置,如使用桌上型電腦則開啟電腦版公文系統,如 使用手機或平板則開啟行動簽核公文系統,並可切換回 電腦版。

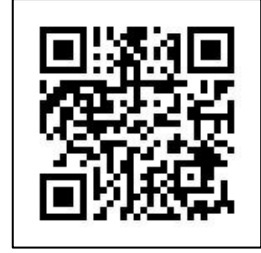

## (請登入 VPN 後再掃 QR Code)

- 一、公文系統操作問題及程式 Bug 反映:總務處文書組吳冠麟先生(分機:3194)、
  總務處文書組林靜宜小姐(分機:3191)
- 二、軟硬體設置問題(連接 VPN、讀卡機讀取憑證、Windows 設定等問題): 計算機與網路中心駐點工程師(分機:3279)